# Inschrijven voor Sentower Park – Indoor Trainingsspringen

# Ga naar https://entry.equipe.com/

# Selecteer de juiste wedstrijd

| 1 Description case | Greg Grant Saddlery Queensland Indoor Showjumping Championships<br>AUS<br>Saturday 17 November 2018 - Sunday 18 November 2018 | > | • |
|--------------------|----------------------------------------------------------------------------------------------------|---|---|
|                    | Belcam October Jumping Day<br>AUS<br>Sunday 14 October 2018                                                                   | > | • |
|                    | Slaullu Arena Horse Show 2018<br>IU<br>Thursday 11 October 2018 - Sunday 14 October 2018                                      | > | • |
| SenTower Park      | Indoor Training -                                                                                                    | > | × |

Om in te kunnen schrijven dient u in te loggen.

| EÁ | JIPE Home     |                                 |         |         |
|----|---------------|---------------------------------|---------|---------|
|    | SenTower Park | ndoor Training -                |         |         |
|    | You must      | be signed in to enter the show. |         |         |
|    |               | Sign in                         | Sign up |         |
|    | Saturday 22 S | eptember 2018                   |         |         |
|    | 📌 T115        | Trainingsspringen 1m15          |         | 12,00 € |
|    | 📌 T135        | Trainingsspringen 1m35          |         | 12,00 € |
|    | 📌 T105        | Trainingsspringen 1m05          |         | 12,00 € |
|    | 📌 T125        | Trainingsspringen 1m25          |         | 12,00€  |
|    | 📌 T80         | Trainingsspringen 70/80 cm      |         | 12,00 € |
|    | 📌 T90         | Trainingsspringen 90 cm         |         | 12,00 € |
|    | 📌 T100        | Trainingsspringen 100 cm        |         | 12,00€  |

Als u een account voor Equipe hebt kiest u 'Sign in' Om een account aan te maken kiest u 'Sign up'

| Entry S            | ystem                         |      |        |
|--------------------|-------------------------------|------|--------|
| Sign               | up                            | - 11 |        |
| First name •       | Last name                     |      |        |
| Email address      |                               | ×    |        |
| Mobile number      |                               | *    | EQUIPE |
| Password           |                               |      |        |
| Country<br>Belgium | Time zone<br>(GMT+01:00) Amst | er • |        |
| Sign               | up                            |      |        |
| Already have       | an account?                   |      |        |

Vul de gevraagde gegevens in en kies 'Sign Up'

| EQU | PE Home 요리                                                                                                    | emo Equipe | • |  |  |  |  |
|-----|----------------------------------------------------------------------------------------------------|------------|---|--|--|--|--|
|     | Incloor Training -<br>You can enter the show once you have filled in your profile with the required fields, added the horses you wish to enter and<br>any additional riders. When that is's all set up, it will be a smooth ride. | ×          |   |  |  |  |  |
|     | Take me to the entry form!                                                                                                    |            |   |  |  |  |  |
|     | Demo Equipe                                                                                                    |            |   |  |  |  |  |
|     | Profile Horses 0 Riders 1                                                                                                    |            |   |  |  |  |  |
|     | Horses                                                                                                    |            |   |  |  |  |  |
|     | You've haven't added any horses to your account yet.                                                                                                    |            |   |  |  |  |  |
|     | + Add your first horse                                                                                                    |            |   |  |  |  |  |

Vervolgens dienen de paarden aangemaakt te worden door '+ Add your first horse' te kiezen.

| Demo Equipe                            |         |                   |               |
|----------------------------------------|---------|-------------------|---------------|
| Profile Horses a Riders 1              |         |                   |               |
| Only fields marked with red are requir | ed.     |                   |               |
| Name                                   |         |                   |               |
| Sex • Bornyear                         | •       | Studbook          | Height        |
| Birth country<br>Choose                |         |                   | Ŧ             |
| Identity                               |         |                   |               |
| FEI ID                                 |         | National Federa   | tion ID       |
|                                        |         | Or pending regist | ration        |
| UELN                                   | Chip no |                   | Reg no        |
| People                                 |         |                   |               |
| Owner Name                             |         | Owner National    | Federation ID |
|                                        |         | Or pending regist | ration        |
| Breeder Name                           |         |                   |               |
| Pedigree                               |         |                   |               |
| Sire                                   | Dam     |                   | Dam's Sire    |
|                                        | Create  | Horse             |               |

Vul de gewenste gegevens in en kies voor 'Create Horse'

| Demo Equ         | iipe      |     |          |                 |
|------------------|-----------|-----|----------|-----------------|
| Profile Horses 1 | Riders 1  |     |          |                 |
| Name             | Born year | Sex | Studbook | Actions         |
|                  |           |     |          |                 |
| Up to Date       | 2011      | М   |          | 🕼 Edit 🚺 Remove |

Door '+ Add another horse' te kiezen kunnen extra paarden worden aangemaakt.

(Door te kiezen voor 'Riders' is het ook mogelijk om meerdere ruiters toe te voegen.)

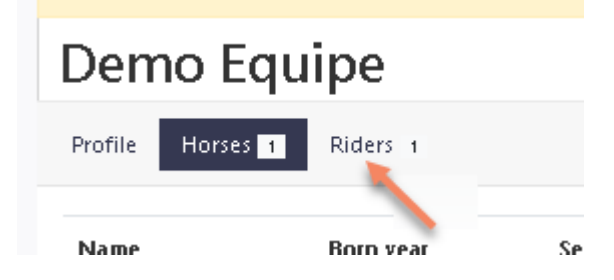

Om in te schrijven kiest u voor 'Take me to the entry form'

| EQUIPE Home     |                                      |                 | 윤 Demo Equipe 🔹 |
|-----------------|--------------------------------------|-----------------|-----------------|
| SenTauer Park   | Indoor Training -                    |                 |                 |
| Saturday 22     | September 2018                       |                 |                 |
| 📌 T115          | Trainingsspringen 1m15               | 12006           |                 |
| 📌 T135          | Trainingsspringen 1m35               | 1200 € 🗸 🗸      |                 |
| 📌 T105          | Trainingsspringen 1m05               | 1200 <i>€</i> V |                 |
| 📌 T125          | Trainingsspringen 1m25               | 12006           |                 |
| 7 180           | Trainingsspringen 70/80 cm           | 1200 € V        |                 |
| <b>7</b> ** T90 | Trainingsspringen 90 cm              | [1200€] →       |                 |
| <b>≠</b> T100   | Trainingsspringen 100 cm             | 1200 <i>€</i> V |                 |
| Message to      | the organizer                        |                 |                 |
| Any reque       | sts or comments regarding your entry |                 |                 |
|                 |                                      |                 |                 |
|                 | √ Submit                             |                 |                 |

#### Selecteer de gewenste rubriek

|           | nanngsspringen mas     |         |         |
|-----------|------------------------|---------|---------|
| 📌 T125    | Trainingsspringen 1m25 |         | 12,00 € |
| New entry |                        |         |         |
|           |                        | Horse   |         |
| Rider     |                        | · Horse |         |

#### Selecteer een ruiter en een paard.

| s | SenTower Park     | ndoor Training -              |                |              |        |         |
|---|-------------------|-------------------------------|----------------|--------------|--------|---------|
|   | Saturday 22 S     | eptember 2018                 |                |              |        |         |
|   | 📌 T115            | Trainingsspringen 1m15        |                |              | 12     | 004 🗸   |
|   | 📌 T135            | Trainingsspringen 1m35        |                |              | 12     | 00e V   |
|   | 📌 T105            | Trainingsspringen 1m05        |                |              | 12     | 004 V   |
| 1 | 📌 T125            | Trainingsspringen 1m25        |                |              | 12     | 00e —   |
|   | Demo Equipe       |                               | Up to Date     |              |        | ×       |
|   | Newentry          |                               |                |              |        |         |
|   | Rider             |                               | Horse          |              |        | ۲       |
|   | Missinga rider? A | dd rider                      | Missinga horse | ? Add horse  |        |         |
| 1 | 📌 тво             | Trainingsspringen 70/80 cm    |                |              | 12     | 006 🗸   |
|   | r T90             | Trainingsspringen 90 cm       |                |              | 12     | 004 V   |
|   | 📌 T100            | Trainingsspringen 100 cm      |                |              | 12     | 006 V   |
|   | Message to th     | e organizer                   |                |              |        |         |
|   | Any requests      | or comments regarding your er | ntry           |              |        |         |
|   |                   |                               |                |              |        | 11      |
|   | ✓ Commentsave     | ±                             |                |              |        |         |
|   | Summary           |                               |                |              |        |         |
|   | Demo Equipe       |                               |                |              |        |         |
|   | Nam               | e                             | Date           | <b>VAT</b> % | Price  | Total   |
|   | ×1 Train          | ingsspringen 1m25             | 20 Sep 09:02   | O            | 12,00€ | 12,00€  |
|   |                   |                               |                |              |        | 12,00 € |
|   |                   |                               | 🗸 Submit       |              |        |         |
|   |                   |                               |                |              |        | 10      |

Zodra beide zijn geselecteerd wordt de combinatie toegevoegd

## Voeg indien gewenst meerdere inschrijvingen toe

Om alsnog een paard (of ruiter) toe te voegen kunt u ook op 'Add horse' of 'Add rider' klikken.

| Rider                      | * | Horse                      | • |
|----------------------------|---|----------------------------|---|
| Missing a rider? Add rider |   | Missing a horse? Add horse |   |

### Om definitief in te schrijven kiest u voor 'Submit'

| 12,00 t  |  |
|----------|--|
| 🗸 Submit |  |
|          |  |

Het overzicht met uw inschrijvingen verschijnt:

| Indoor Training -             |              |              |        |           |  |  |  |
|-------------------------------|--------------|--------------|--------|-----------|--|--|--|
| Saturday 22 September 2018    |              |              |        |           |  |  |  |
| 📌 T125 Trainingsspringen 1m25 |              |              |        | 1200€     |  |  |  |
| Demo Equipe                   | Up to Date   |              |        |           |  |  |  |
| Summary                       |              |              |        |           |  |  |  |
| Demo Equipe                   |              |              |        | Submitted |  |  |  |
| Name                          | Date         | <b>VAT</b> % | Price  | Total     |  |  |  |
| ×1 Trainingsspringen 1m25     | 20 Sep 09:02 | O            | 12,00€ | 12,00€    |  |  |  |
|                               |              |              |        | 12,00 €   |  |  |  |
| 🖉 Edit                        |              | √ Do         | ne     |           |  |  |  |

# U kunt hier uw inschrijving bewerken.

# Tevens ontvangt u een e-mail met een directe link naar deze pagina.

| Г           | entry@equipe.com                                                                                                    | 5 |
|-------------|----------------------------------------------------------------------------------------------------|---|
| L L         | Thanks, your entries have been received                                                                                            |   |
| 🚹 Klik hier | r om afbeeldingen te downloaden. Om uw privacy te beschermen, zijn enkele afbeeldingen in dit bericht niet automatisch gedownload. | ~ |

Hi Demo Equipe,

Review your entries here:

https://entry.equipe.com/meetings/co./ /co.co/

It's possible to make changes until it's accepted

Best regards, Equipe